## 1. Зарегистрироваться в АРМ ЕГИССО <u>http://egisso.kais-kro.adc.vpn</u> Для того, чтобы скачать инструкцию

(логин и пароль придут на указанный email в течение 24 часов)

| АРМ ЕГИССО                                                                                                    |
|----------------------------------------------------------------------------------------------------|
| 2. Скачать инструкцию в АРМ ЕГИССО                                                                                                    |
| Файлы                                                                                                    |
| Пс Скачать инструкцию                                                                                                    |
| 1.                                                                                                    |
|                                                                                                    |
|                                                                                                    |
| 3. Зарегистрироваться на портале ЕГИССО <u>nup://egisso.ru/</u> как                                                                                             |
| поставщик информации.                                                                                                    |
| Регламент информационного взаимодействия поставщиков и потребителей информации с Единой государственной информационной системой социального обеспецения от ПФР: |
| ttp://www.pfrf.ru/knopki/egisso/project/~4420                                                                                                    |
|                                                                                                    |
|                                                                                                    |
|                                                                                                    |
| электронным ключом (подпись директора организации)                                                                                                    |
| Создать справочник: одна мера (люоая) и все категории. Это неооходимо сделать для                                                                               |
| того, чтобы при дальнеишем заполнении мер <u>льготные категории выбирались из уже</u>                                                                           |
|                                                                                                    |
| 5 Заполнить справочник всех мер поллисать электронным ключом                                                                                                    |
|                                                                                                    |
|                                                                                                    |
| введеных ранее (в пункте 4)                                                                                                    |
| После внесения всех мер – скачать файл со справочниками мер и льготных категорий                                                                                |
| АРМ ЕГИССО                                                                                                    |
| 6. Загрузить файл со справочниками мер и льготных категорий в                                                                                                   |
| формате csv (который выгрузили с Портала ЕГИССО в п. 5).                                                                                                    |
| Если файл загружен успешно – переходим к следующему пункту. Если обнаружены                                                                                     |
| ошибки – возвращаемся на Портал ЕГИССО →исправляем ошибки →снова скачиваем                                                                                      |
| файл со справочниками мер и категорий →загружаем в АРМ ЕГИССО                                                                                                   |
| АРМ ЕГИССО                                                                                                    |
|                                                                                                    |
| 7 ζασηγαίτι οπικογ ΟΗΜΠΟ ρέαν ποπλιματαπού ΜΟς                                                                                                    |

7. Загрузить список СНИЛС всех получателеи МСЗ ФИО будут добавлены автоматически в течение 24 часов (обычно в течение 2-5 минут)

## 8. Заполнить реквизиты документов получателей, если они не были получены автоматически

АРМ ЕГИССО

9. Назначить получателям льготные категории и меры

АРМ ЕГИССО

10. Заполнить табель фактов предоставления льгот Периодичность заполнения табеля определяется периодичностью МСЗ

АРМ ЕГИССО

11. Выгрузить файл с фактами предоставления льгот

Портал ЕГИССО

12. Загрузить файл с фактами предоставления льгот на Портал ЕГИССО (который выгрузили в АРМ ЕГИССО в пункте 11)

Портал ЕГИССО

13. Скачать протокол обработки (файл, в котором отображается результат загрузки файла с фактами предоставления льгот)

АРМ ЕГИССО

14. Загрузить протокол обработки в АРМ ЕГИССО. При наличии ошибок – исправить их и повторить действия, описанные в пунктах 11-14